1. 서울 시립 망우 청소년 수련관 홈페이지 <u>www.mangwoo.kr</u>인터넷 접수 클릭
 2. 첫 방문회원은 홈페이지 가입과 관계없이 회원가입을 다시 하셔야 합니다.

| HI Seoul<br>SOUL OF ASIA     | 서울특립시<br>청소년人<br>The Set Assessed | 실협회              |          |     |  |
|------------------------------|-----------------------------------|------------------|----------|-----|--|
|                              |                                   |                  |          | ×97 |  |
| [수강자 본<br>= 가운와및 빈장          | 인명으로 회원가(                         | 입후 접수하시기<br>2710 | 비 바랍니다.] |     |  |
| <ul> <li>(구제원 만족)</li> </ul> |                                   |                  |          |     |  |

3. 필수항목 입력후 동의함에 빠짐없이 클릭 후 가입신청을 클릭합니다.

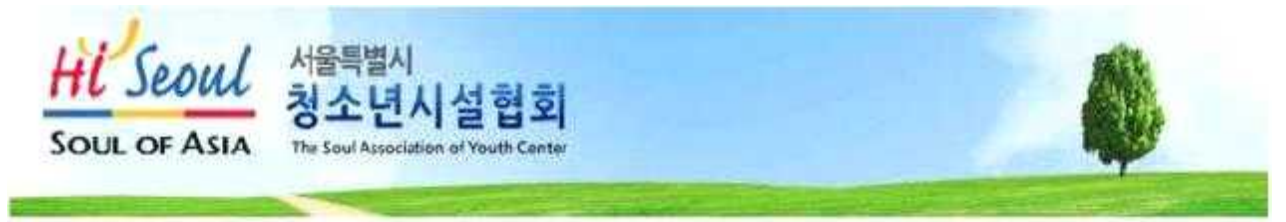

MEMBER :

| ) 여름      |                   |                                      |
|-----------|-------------------|--------------------------------------|
| ) 생년월명    | 1932 년 01월 01월    | -성별 🗸                                |
| 2 0ł04C1  |                   | (18)(國家)) (영문/숫자를 4~15자 비내로 공백없이 업력) |
| ) 비밀변호    |                   | (영분/숫자 혼용 5~8차 미내로 공백없이 업력)          |
| ) 비밀변호 확인 |                   | (비밀변호는 대소문자를 구분합니다.)                 |
| ) 미해일     |                   |                                      |
| 1 자벽주소    |                   | ·부원번호 및 X                            |
| ) 자막 전화번호 |                   | (`-`없이 입력)                           |
| 이 미동전화    |                   | ( 많이 입력)                             |
| 소역자 수산    | ○ △NSER/SMS/F-IB: | aub • 수신거부                           |

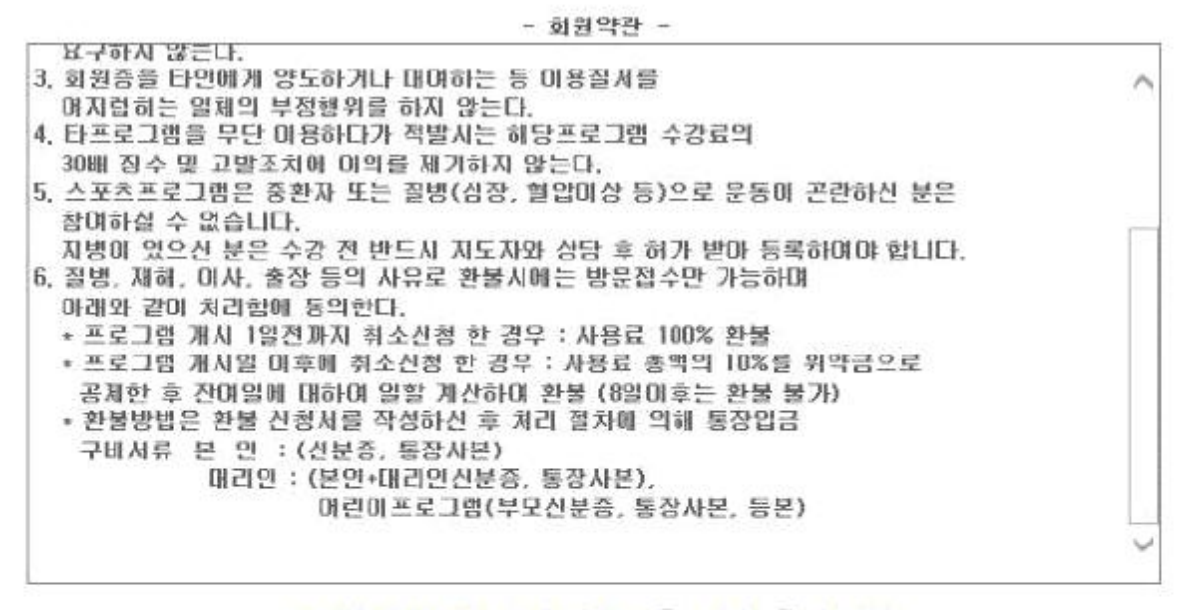

◎회원약관 내용에 동의 하십니까? ○ 동의함 ○ 동의안함

- 개인정보 보호뱹 -

[개인정보보호법 제15조에 의거 망우청소년수련관 관련업무를 위해 본인의 생년월일, 주소, 연락처 등의 개인정보가 회원 탈퇴시까지 활용됨에 동의합니다. 신청인은 개인정보의 수집 및 활용폐 동의하지 않을 수 있으며, 미동의 시 청소년수련관 미용며 제한 됩니다.]

⊙위 개인정보 보호법 내용에 동의 하십니까? ○ 동의함 ○ 동의안함

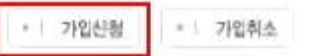

4. 첫인증 화면 닫기를 누르고 가입한 아이디와 비빌번호를 쓰고 로그인을 클릭 합니다.

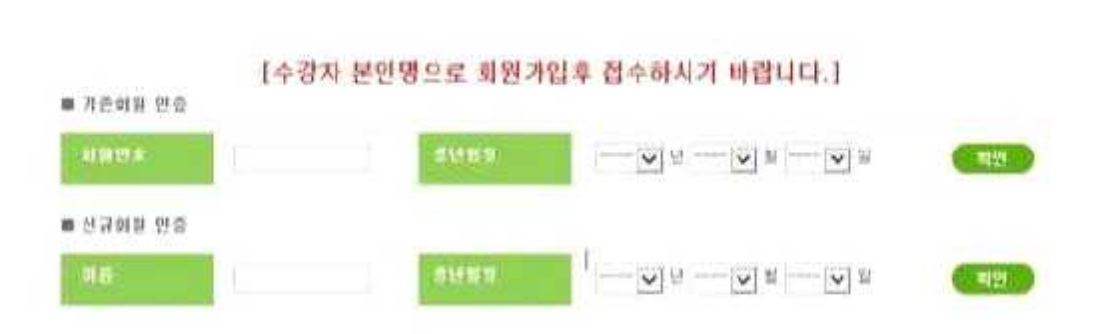

X 달기

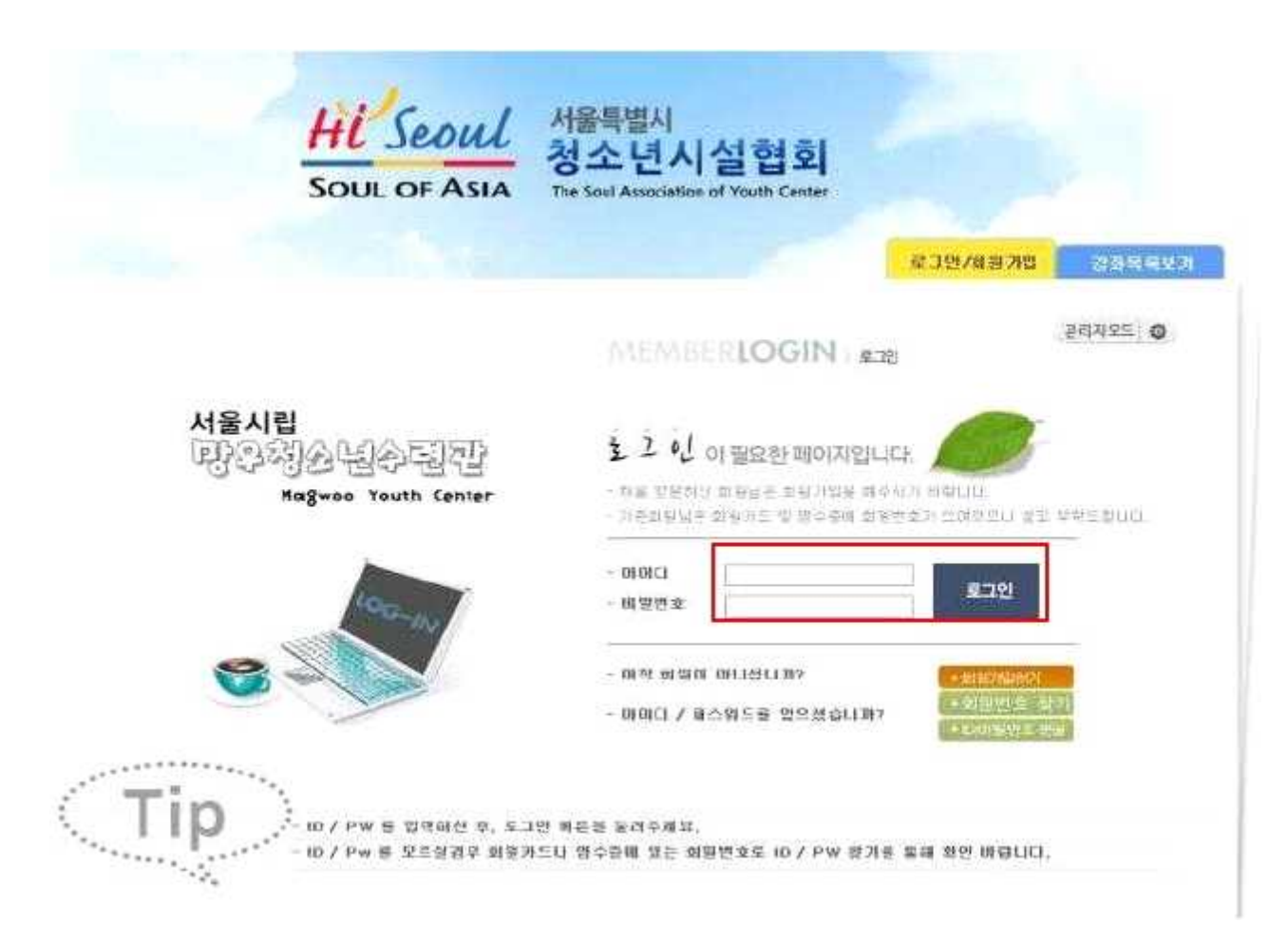

5. 왼쪽의 항목중 신규 접수를 클릭한후 가운데 내용중 강좌구분과 강좌를 먼저 선택후 신청 버튼을 클릭 합니다.

| HE Seoul<br>SOUL OF ASIA              | 서울특별시<br>청소년시설협회<br>Par food Accounter a Tarch Center                  | 2                 |                 |             | 사물          | 사립<br>2년)2년<br>Regens Y | 상동(집)<br>extrement |           |
|---------------------------------------|------------------------------------------------------------------------|-------------------|-----------------|-------------|-------------|-------------------------|--------------------|-----------|
| and the second second                 |                                                                        | 1                 | weights         |             | - Calendard | 9[8 <u>03</u>           | 5                  | 1248      |
| L로그램접수 .<br>한다나 회원님<br>경부지 : 010 5401 | 2)<br>(2)<br>(2)<br>(2)<br>(2)<br>(2)<br>(2)<br>(2)<br>(2)<br>(2)<br>( | <sup>2</sup> 강좌 日 | 90,118508       | 지갑시간 🗄      | 4 Q@        | R.                      | ŵ                  | $\supset$ |
| 9 2724                                | 資料                                                                     | O PERSONAL STREET | HD:             | 18          | 02          | -35                     | 550a<br>99         | -21       |
| 봉규강북                                  | 148三日村                                                                 | 2014-11           | 1910-1930       | 11日本 日田     | 180/8-14    | 39,000                  | 8)                 | 1.010     |
| <ul> <li>本為印度如為</li> </ul>            | 14级(医型)成点                                                              | 2014-11           | 19:00-0058      | 新新学课课       | 是亚母首/各种     | 50,580                  | 5                  | 28        |
|                                       | 14间(注意号注                                                               | 2014-11           | 10.00-1658      | 重要完务是       | 常型像品牌早      | .60,580                 | 5                  | 100       |
|                                       | (28:45:034                                                             | 3/8/1-11          | 20111-00-22     | 6.4.2       | 世辺(はな)る草    | 29,686                  | 25                 | 2.4       |
|                                       | (4 <u>2</u> + <u>1</u> 2.04                                            | 2014.41           | 10.007-00-00    | 2.7.A       | 철소년         | 35,000                  |                    | 선명        |
|                                       | 1994-22 0718                                                           | 2024-21           | 10150-0050      | * 4 2       | 친수년         | 38,000                  | -                  | · 89      |
|                                       | 13±2.00 (0010)                                                         | 946-1-11          | Transfer Prices | 107.4T (184 | #208.8/4#   | 46,500                  | 140                | 12.8      |
|                                       | 14848 100                                                              | 2014-11           | 20.0052020      | 8 수 11      | 普20体结/杂基    | 45,500                  | 12                 | 128       |
|                                       | 11140 H H 101                                                          |                   |                 | W-174       | 철소년         | 38:000                  |                    | 친절        |
|                                       | 1461ETIUP?N                                                            | 201-11            | 2000-0052       | 8 R         | 三百05日(今曲    | 30,500                  | 11                 | 123       |
|                                       |                                                                        |                   |                 | - 1         | 草山草         | 30,000                  | 44                 | 8.0       |
|                                       | 1個原日7                                                                  | 2014-11           | 14.00-14:50     | 自,祥         | #U          | 38,500                  | 20.                | : 11 12   |

6. 5번과 같은 방법으로 여러강좌를 신청가능하며 신청후 장바구니에 담고 결제 하기를 클릭 합니다.

| 양나나 의견을<br>연락차: 010-****-9487 | 28                                | 712                        | 人社            | 있별        | Qá    | <u>9</u> 1 | 수렴    | 발민작용           | <u>vua</u> g | ansa   | Ņ  |
|-------------------------------|-----------------------------------|----------------------------|---------------|-----------|-------|------------|-------|----------------|--------------|--------|----|
| ) 신규道수                        | 14주말도입축구4                         | 2014-11-61 -<br>2014-11-30 | 09.00 ~ 09.50 | £         | 구분없을  | 25,000     | 1개岩   | 99999 <b>v</b> | 0            | 25,000 |    |
| 정규강좌                          | 해린미중이물기자격증반 A                     | 2014-11-01 -<br>2014-11-30 | 10:00 ~ 10:50 | £         | 구분없음  | 22,000     | 178首  | 발민없음 <b>v</b>  | Q.           | 22,000 | 4  |
| 0101時01天                      | 이렇게 하는 가마금                        | 2014-11-01 -<br>2014-11-39 | 1200 ~ 1290   | Ē         | 구분없을  | 40,000     | 17月至  | 9083 v         | 0            | 40,000 | 4  |
|                               | 나오씨 바는 가마일<br>+ 강좌 당 한 기지의 별만 쉐락을 | 2014-11-30<br>반으실 수 있으며    | 12071230      | 드<br>적용하시 | e euc | 41,000     | 1/4 2 | ataia V        | u            |        |    |
|                               | 1 811 9 전 기에서 몸을 해서로              | C-2 7 X-9                  | () 별로 관망함평    | - Y 옵션IVI | 2 800 |            |       |                |              |        |    |
|                               |                                   | 108.95 0.09                | 24            |           | 8700  | 영화권해.      |       | i 🗖            |              | 87.0   | ón |

7. 여러 가지 보안경고창이 나타나면 확인후 Activex컨트롤 창을 설치해 줍니다.

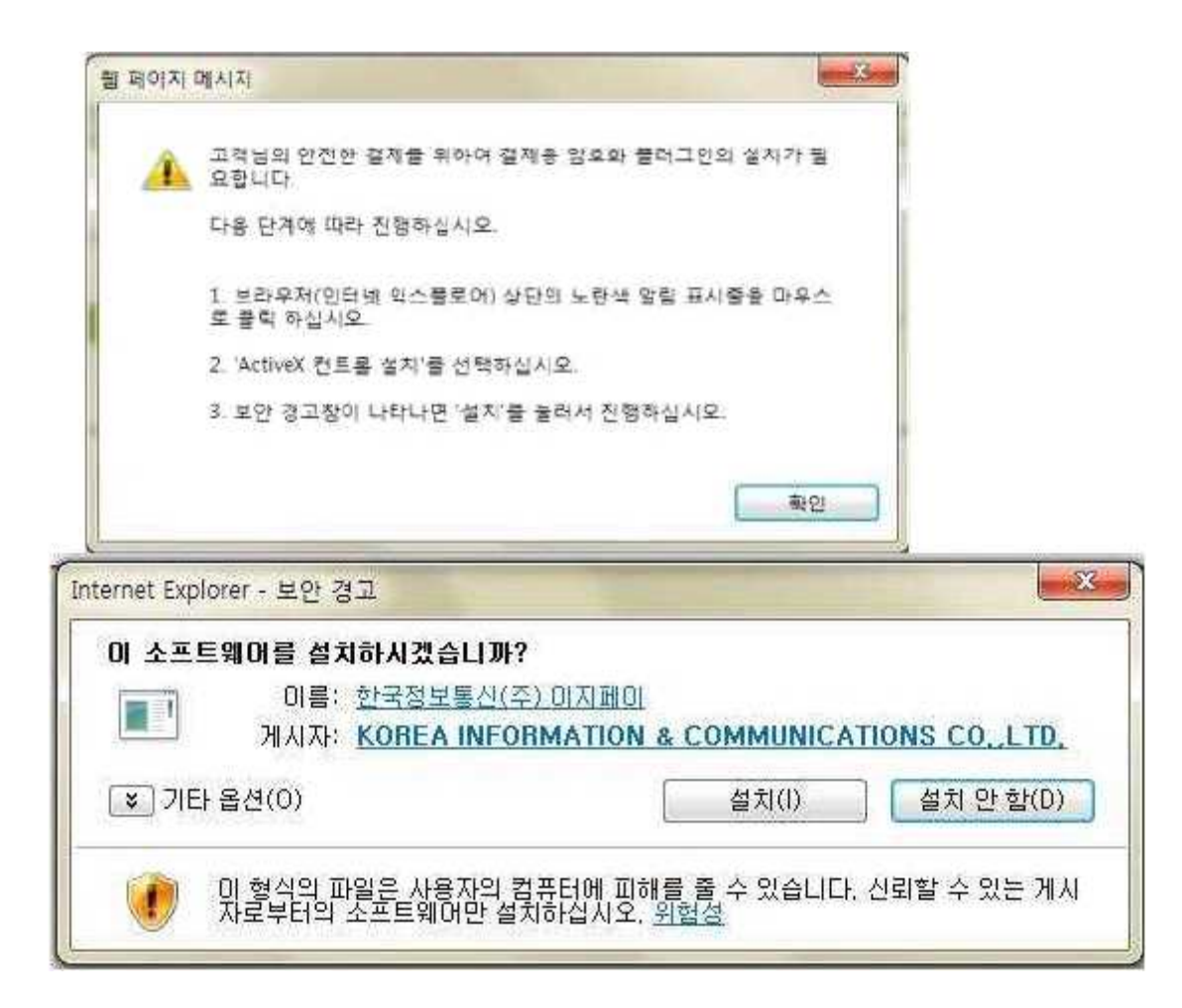

8. 신용카드의 종류에 따라 결재 창이 다르게 나타납니다.

| 태 신용카드          | 카드선택/9             | 선택/인종 > 청<br>이중 | 보화민 > 겉제원  |
|-----------------|--------------------|-----------------|------------|
| <br>상품명<br>사폭구애 | 니하오 중국<br>63.000 원 | 어중급A 와 1건       |            |
| 서비스기간           | 없음                 |                 |            |
| · 카드를 선택하0      | 1 주십시오.            |                 |            |
|                 | <u>○ 901715</u>    | ⊖ HLAI 91⊆      | _ द्वत्रअ≌ |
| ○KB국만           | 이 선형카드             | 이 외환카드          | ○ NHJJ名    |
| OWLISK          |                    | E               | 외의 카드 💌    |
|                 |                    |                 |            |
|                 |                    |                 |            |

9. 결재후 마이페이지의 수강 ·수납 현황에서 접수 내역 확인 가능하며 취소도 가 능합니다.(단 당일취소만 가능하며 다음날부터는 통장 지참후 내방하시여 환불가 능하며 수수료가 발생됩니다.)

| arou - arou - 1                  | N 전왕 수강 관리 제정수 |              |             |                |            |            |        |
|----------------------------------|----------------|--------------|-------------|----------------|------------|------------|--------|
| - 2040 44년일<br>프로테 010-****-9407 | 副作用            | <b>计算机</b> 在 | AP40        | 1941           | a e g      | des KX     | 비왕 제생수 |
| · 신귀점수                           |                |              | <b>1</b> 1( | )(617) 없습니다.   |            |            |        |
|                                  | n 逆观岩 印令 建今 储度 |              |             |                |            |            |        |
| 사공한밤대변함                          | 0.09           | 804          | 8           | Million .      | ÷112       | 841        | 31 M K |
| 장바구니<br>정보수철<br>평화산량             | ●代古戸(古香香菜(M)77 | 1660 - 1     | 850         | 2014-11-20     | 2641+13+36 | 2018-12-15 | 22,080 |
|                                  | ■ 데챤 3과월 수감내면  |              |             |                |            |            |        |
| ]                                | 1968           | 38N          | ð.          | 有意识            | 851        | 8¢W        | 395    |
|                                  |                |              | 78-0        | (31 (m 22 (17) |            |            |        |

| and the second second sec |     |                   |        |               |           |
|----------------------------------------------------------------------------------------------------|-----|-------------------|--------|---------------|-----------|
| ROUX                                                                                                    | 222 | ****              |        | 8 <b>8</b> 24 | #48#      |
|                                                                                                    |     | the second second | - 11 M | 1144-11-14    | allerers. |